## TUTORIAL PARA CONTRIBUIÇÃO A CONSULTA PÚBLICA ANATEL

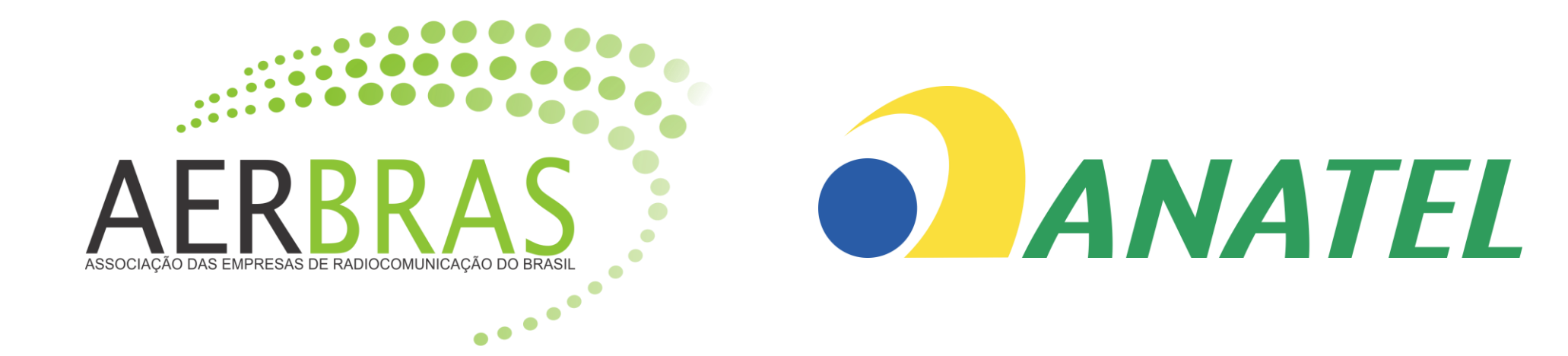

**Passo 1** Acesse o link abaixo e localize a consulta pública de interesse, como no exemplo, clique no título.

### https://apps.anatel.gov.br/ParticipaAnatel/Home.aspx

| ticipa Anatel                                            | ×                                                            | +                               |                              |                  |                 |            |             |           |        |                    |            |        |   | $\sim$ | -    | · ( | ٦ | > |
|----------------------------------------------------------|--------------------------------------------------------------|---------------------------------|------------------------------|------------------|-----------------|------------|-------------|-----------|--------|--------------------|------------|--------|---|--------|------|-----|---|---|
| C L                                                      | apps.anatel.                                                 | .gov.br/Pa                      | rticipaAnatel/H              | Home.aspx        |                 |            |             |           |        |                    |            |        | G | e 1    | 2 *  |     | Ø |   |
|                                                          | S                                                            | RASIL                           |                              | CORON            | AVÍRUS (COVID-1 | 19) Sin    | nplifique!  | Participe | Acesso | à informação       | Legislação | Canais | * |        |      |     |   |   |
| Part                                                     | ticipa Anatel                                                | Contrib                         | uições 🗸                     | Cad. Complem     | ientar 🗸 🔇      | Certificad | o de Contri | buição 🗸  |        |                    |            |        |   |        | €)Lo | gin |   |   |
| Status: Aberta<br>Órgão: ORER                            |                                                              |                                 |                              |                  |                 |            |             |           |        | Tomada de Subsídio |            |        |   |        |      |     |   |   |
| <b>CONSULTA</b><br>Proposta o<br>Status: Ab<br>Órgão: OR | <b>A PÚBLICA № 78 d</b><br>de alteração Plan<br>perta<br>RER | <b>e 23/11/20</b><br>os Básicos | <b>)22</b><br>5 Radiodifusão | io               |                 |            |             |           |        |                    |            |        |   |        |      |     | * |   |
| CONSULTA                                                 | A PÚBLICA № 74 d                                             | e 13/10/20                      | 022                          |                  |                 |            |             |           |        |                    |            |        |   |        |      |     |   |   |
| Tomada d<br>Status: Ab<br>Órgão: OR                      | le subsidios para (<br>perta<br>RER                          | elaboraçã                       | o de requisito               | os técnicos e op | eracionais do S | SLP        |             |           |        |                    |            |        |   |        |      |     |   |   |
| CONSULTA                                                 | A PÚBLICA № 65 d                                             | e 06/10/2                       | 022                          |                  |                 |            |             |           |        |                    |            |        |   |        |      |     |   |   |
| Requisitos<br>Status: Ab                                 | s de segurança cil<br>perta                                  | bernética                       | para certificaç              | ção de equipam   | ento CPE        |            |             |           |        |                    |            |        |   |        |      |     |   |   |
| Órgão: OR                                                | RCN                                                          |                                 |                              |                  |                 |            |             |           |        |                    |            |        |   |        |      |     |   |   |
|                                                          |                                                              |                                 |                              |                  |                 |            |             |           |        |                    |            |        |   |        |      |     |   |   |
|                                                          |                                                              |                                 |                              |                  |                 |            |             |           |        |                    |            |        |   |        |      |     |   |   |

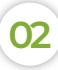

AERB

#### Passo 2 Na tela seguinte clique em "contribuir" como destacado.

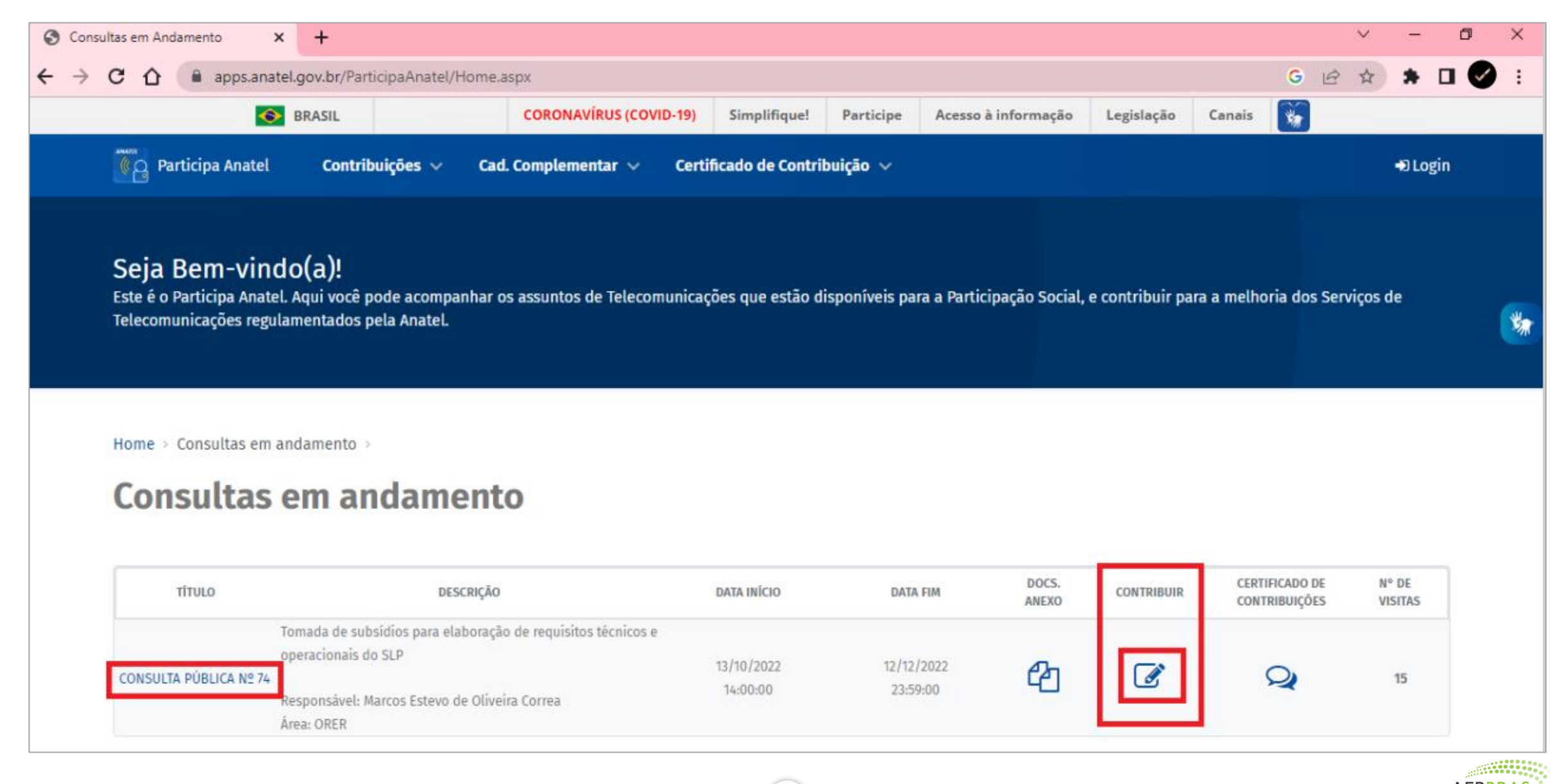

#### Passo 3 Para o prosseguimento da contribuição é necessário ter cadastro no sistema gov.br

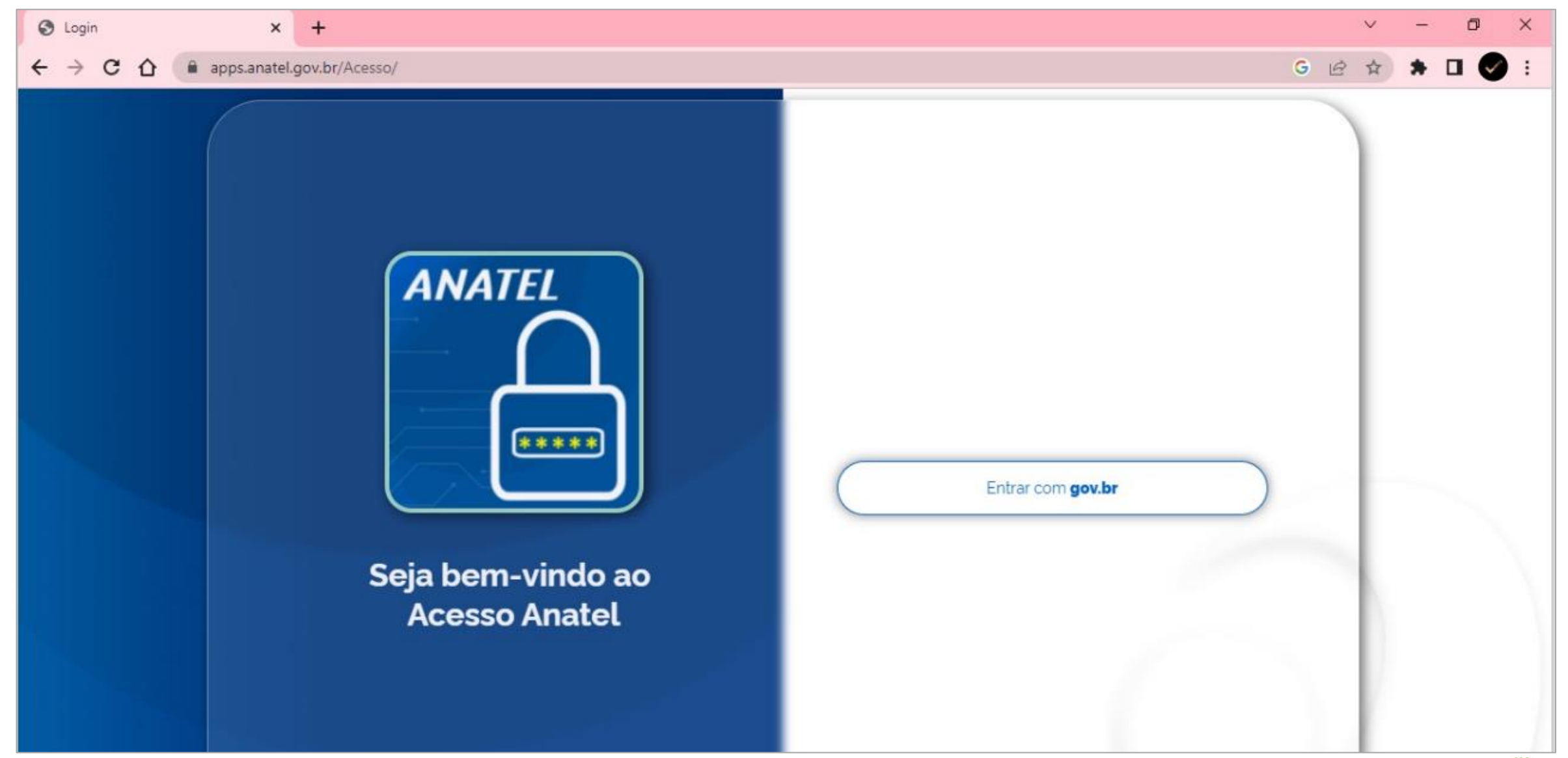

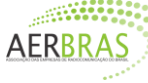

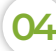

# PASSO A PASSO PARA CADASTRO NO SISTEMA GOV.BR:

- Passo 1 Acessar site oficial: https://acesso.gov.br
- **Passo 2** Após digitar seu CPF, clique em "Continuar";
- **Passo 3** Leia, aceite os termos e clique em "Continuar";
- Passo 4
   Nesta etapa você deve escolher:

   a) Baixar o aplicativo e continuar o cadastro através do reconhecimento facial
   b) Continuar sem baixar o aplicativo, clicando na opção "Não tenho celular" Em nosso exemplo, utilizamos a opção B, autenticando o cadastro via banco
- Passo 5 Aponte um dos bancos para criar a conta ou clique em "Tentar de outra forma", caso você não possua conta em banco ou não queira utilizá-la;
- Passo 6 Informe alguns de seus dados, como data de nascimento e nome da mãe, e clique em "Confirmar";
- **Passo 7** Confirme alguns de seus dados;
- Passo 8 A plataforma vai enviar um código, que pode ser recebido via e-mail ou celular. Digite-o no local indicado;
- Passo 9 Crie uma senha que atenda os critérios exigidos. Com isso, já é possível fazer o login com a conta gov.br

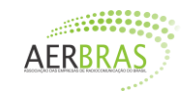

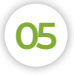

## aerbras.com.br contato@aerbras.com.br

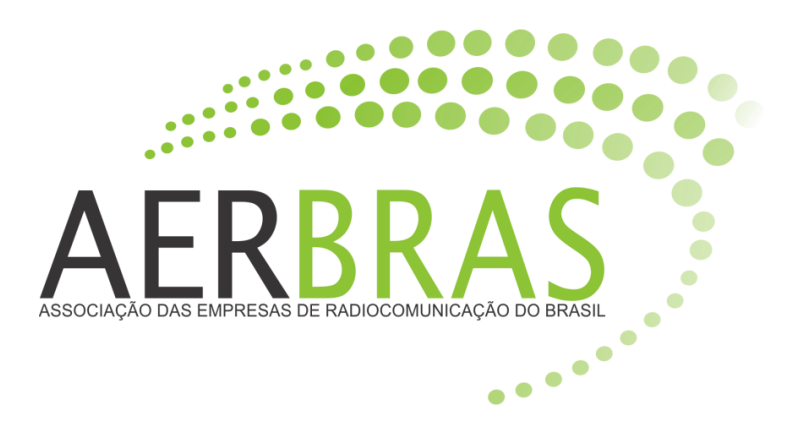

6

0

 $\bigcirc$ 

0